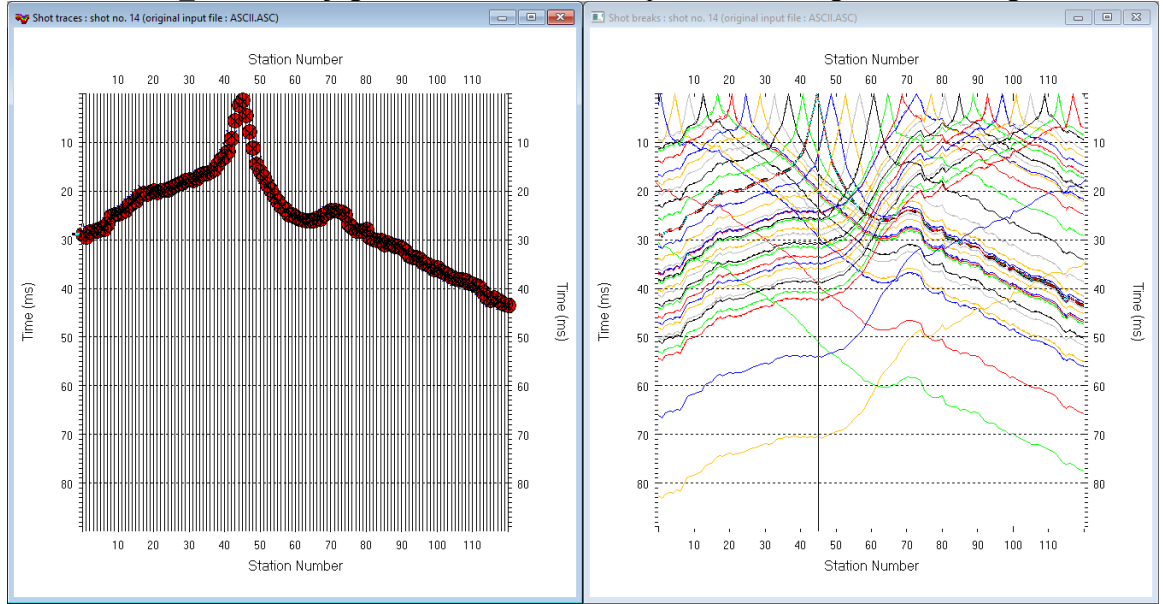

WET NGU P1 6-7D : Conjugate Gradient&Cosine-Squared 3.36 1D-gradient starting model :

Fig. 1 : left : *Trace*|*Shot gather*, right : *Refractor*|*Shot breaks*. Shows fit between picked times (solid colored curves, red circles) and modeled times (dashed colored curves, blue crosses) obtained for 2D WET inversion output (Fig. 10)

To create the profile database, import the data and browse the imported shots do these steps :

- File New Profile..., set File name to P1\_6-7D and click Save button
- in *Header* | *Profile*... set *Line type* to Refraction spread/line . Set *Station spacing* to 2.0 m.
- check *box Force grid cell size* and set *Cell size*[*m*] to 0.4m. See Fig. 2.
- unzip archive <u>P1 6-7D.zip</u> with files 1\_6-7DASCII.ASC, 1\_6-7DCOORDS.COR, 1\_6-7DSHOTS.SHO & P1\_6-7D.CLR in directory C:\RAY32\P1\_6-7D\INPUT
- select File Import Data ... and set Import data type to ASCII column format. See Fig. 3.
- leave Default spread type at 10: 360 channels
- click Select button, navigate into C:\RAY32\P1 6-7D\INPUT and select file P1 6-7DASCII.ASC
- set Default sample count to 900 to setup the y scale for Trace/Shot gather & Refractor/Shot breaks
- click Import shots button for batch import of all shots contained in P1\_6-7DASCII.ASC
- select File|Update header data|Update Station Coordinates
- navigate into directory C:\RAY32\P1\_6-7D\INPUT
- select file 1\_6-7DCOORDS.COR . Click Open button.
- File Update header data Update Shotpoint coordinates with 1 6-7DSHOTS.SHO
- select Trace|Shot gather and Window|Tile to obtain Fig. 1

To configure and run Smooth inversion and display the 1D-Gradient starting model :

- uncheck *DeltatV DeltatV Settings Reduced offset 0.0 is valid trace with time 0.0.* See Fig. 13.
- check *DeltatV*|*DeltatV* Settings|Suppress velocity artefacts
- check DeltatV DeltatV Settings Process every CMP offset
- check *DeltatV DeltatV Settings Smooth CMP traveltime curves*
- configure Smooth invert Smooth inversion Settings as in Fig. 15
- select Smooth invert | WET with 1D-gradient initial model and confirm. Cancel WET continuation.
- select Grid|Surfer plot Limits. Click Reset to grid. Navigate into profile subdirectory C:\RAY32\P1\_6-7D\GRADTOMO. Click on file GRADIENT.GRD & click Open.
- check box Plot limits active. Set Min. elevation to 20m. Set Max. elevation to 72m. See Fig. 4.
- set Min. velocity to 500 m/s and Max. velocity to 6,000 m/s. Edit fields as in Fig. 4. Click OK.

- select Grid Image and contour velocity and coverage grids & above GRADIENT.GRD to obtain Fig. 8
- Grid | Image and contour velocity and coverage grids & ... \model \P1\_6-7\_2018m\_e4.grd to get Fig. 9

To configure and run WET inversion and display 2D inversion output :

- check WET Tomo|WET tomography Settings|Blank no coverage after last iteration.
- uncheck WET Tomo|WET tomography Settings|Blank below envelope after last iteration
- check WET Tomo|WET tomography Settings|Write|Store modeled picks after last iteration only
- check WET Tomo|WET tomography Settings|Scale wavepath width. See Fig. 16.
- check WET Tomo|WET tomography Settings|Scale WET filter height
- check WET Tomo|WET tomography Settings|Edit maximum valid WET velocity
- in WET Tomo WET velocity update set a to 0.5 and b to 10.0. Click OK. See Fig. 5.
- set WET Tomo|Interactive WET tomography|Ricker differentiation to -2 [Cosine-Squared]
- set Min. velocity to 10 m/s & Max. velocity to 6,000 m/s. See Fig. 6 (left).
- click radio button Conjugate Gradient
- set CG iterations (outer loop) to 7 and Line Search iters. (inner loop) to 2. See Shewchuk 1994.
- click button *Edit grid file generation* & set *Store each nth iteration only* : n = to 20. Click *OK*.
- click Edit velocity smoothing. Check Manual specification of smoothing filter . See Fig. 6 (right).
- set Half smoothing filter width to 2 columns & set Half smoothing filter height to 1 rows
- uncheck *Adapt shape of filter*. Set *Maximum velocity update* to 15%.
- set *Smooth nth iteration* : n = to 3
- leave Uniform button checked. Set Uniform central row weight to 100.
- leave *Damping* at default of 0.9 for *Conjugate-Gradient* method. Click *Accept parameters button*.
- click *Iterate button & check WET runs active*. Edit as in Fig. 7 and click *button OK*.
- click button Start tomography processing to obtain Fig. 10 & 12
- in Surfer 16 click on *menu View*. Check *Properties check box*.
- in Surfer 16 window for Fig. 10 click on *Custom colormap* button to right of *Colors label*. Click on *Load button*. Navigate into C:\RAY32\P1\_6-7D\INPUT & select P1\_6-7D.CLR . Click *Open&Apply&OK*.

Here some references to help file chapters and other relevant tutorials :

- for our *multiscale WET* inversion see updated <u>help file</u> chapter WET tomography processing
- our <u>SAGEEP11 tutorial</u> shows *Conjugate Gradient WET* inversion using 1D-gradient initial model for SAGEEP11 synthetic data forward-modeled over fault zone model
- our <u>twin tutorial</u> shows *Conjugate-gradient single-run WET inversion* using DeltatV+XTV pseudo-2D refraction starting model for same data as above (Fig. 1)
- <u>1\_1D tutorial</u> shows multiscale *Conjugate-Gradient WET* inversion of <u>NGU profile 1\_1D</u> data shown in Fig. 4.5.1 using DeltatV+XTV starting model
- our <u>2017 tutorial</u> shows *Steepest Descent WET* inversion using Plus-Minus layered refraction starting model for <u>NGU 2017</u> P1\_1 synthetic data
- <u>Ostrowski et al.</u> show fault zone imaging using our WET inversion and dense shot spacing

| Edit Profile       |                                   |                         |
|--------------------|-----------------------------------|-------------------------|
| Line ID            | P1_6-7D<br>Refraction spread/line | Time of Acquisition     |
| Job ID             | NGU synthetic data 2018           | lime                    |
| Instrument         |                                   | Time of Processing      |
| Client             |                                   | Date                    |
| Company            |                                   | Time                    |
| Observer           |                                   | Units meters            |
| Note               | ~                                 | Sort As acquired 💌      |
|                    | ~                                 | Const                   |
| Station spacing    | [m] 2.0000                        | Left handed coordinates |
| Min. horizontal    | separation [%] 25                 | Force grid cell size    |
| Profile start offs | et [m] 0.0000                     | Cell size [m] 0.4000    |
| Add borehole       | lines for WET tomography          |                         |
| Borehole 1 line    | Select                            |                         |
| Borehole 2 line    | Select                            |                         |
| Borehole 3 line    | Select                            |                         |
| Borehole 4         | Select                            |                         |
| ОК                 | Cancel Reset                      |                         |

Fig. 2 : Header|Profile

| Edit Surfer plot lir | nits                        |               |               |
|----------------------|-----------------------------|---------------|---------------|
| Plot Limits          | re                          |               | ОК            |
| Min. offset          | 0.000                       | [m]           | Cancel        |
| Max. offset          | 240.000                     | [m]           | Reset         |
| Min. elevation       | 20.000                      | [m]           | Reset to grid |
| Max. elevation       | 72.000                      | [m]           |               |
| Min. velocity        | 500                         | [m/sec.]      |               |
| Max. velocity        | 6000                        | [m/sec.]      |               |
| Plot Scale           | Y Scaling<br>timeter. Unche | eck for inch. |               |
| X Scale length       | 6.000                       | [inch]        |               |
| Y Scale length       | 4.000                       | [inch]        |               |
| Color Scale          | ale                         |               |               |
| Scale height         | 1.340                       | [inch]        |               |
| Velocity interval    | 500                         | [m/sec.]      |               |
| Coverage             | 100                         | [paths/pixel] |               |
|                      |                             |               |               |

Fig. 4 : Grid|Surfer plot Limits

| mport shots                                                             |                                  |  |  |  |
|-------------------------------------------------------------------------|----------------------------------|--|--|--|
| Import data type                                                        | ASCII column format              |  |  |  |
| Input directory : select one data file. All data files will be imported |                                  |  |  |  |
| Select                                                                  | D:\ray32\P1_6-7D\INPUT\          |  |  |  |
| Take shot record number from                                            | Record number                    |  |  |  |
| Optionally select .HDR batch file and check Batch import                |                                  |  |  |  |
| .HDR batch                                                              |                                  |  |  |  |
| Write .HDR batch file listing shots in input directory                  |                                  |  |  |  |
| Output .HDR                                                             |                                  |  |  |  |
| Write .HDR only                                                         |                                  |  |  |  |
| Overwrite existing shot data                                            |                                  |  |  |  |
| Overwrite all      Prompt overwriting     Limit offset                  |                                  |  |  |  |
| Maximum offset imported [station                                        | n nos.] 1000.00                  |  |  |  |
| Default shot hole depth [m]                                             | Default spread type              |  |  |  |
| 0.00                                                                    | 10: 360 channels 🔹               |  |  |  |
| Target Sample Format                                                    | 32-bit floating point            |  |  |  |
| Turn around spread by 180                                               | degrees during import            |  |  |  |
| Correct picks for delay time                                            | (use e.g. for .PIK files)        |  |  |  |
| Default sample interval [msec]                                          | 0.10000000                       |  |  |  |
| Default sample count                                                    | 900                              |  |  |  |
|                                                                         | ncel import <u>R</u> eset import |  |  |  |

Fig. 3 : File|Import Data

| WET update weighting                                                                                       |  |
|----------------------------------------------------------------------------------------------------|--|
| Parameters for Cosine-Squared weighting function —                                                         |  |
| a : Cosine argument 0.500 [power]                                                                          |  |
| b : Cosine-Squared power 10.000 [power]                                                                    |  |
|                                                                                                    |  |
|                                                                                                    |  |
| Decrease velocity update in high-coverage areas                                                            |  |
| Decrease velocity update in high-coverage areas                                                            |  |
| Decrease velocity update in high-coverage areas<br>Decrease update active<br>Velocity update 0.000 [power] |  |
| Decrease velocity update in high-coverage areas<br>Decrease update active<br>Velocity update 0.000 [power] |  |

Fig. 5 : WET Tomo|WET Update weighting

| Edit WET Wavepath Eikonal Traveltime Tomography Parameters                                                                                                    | Edit WET Tomography Velocity Smoothing Parameters                                                         |
|----------------------------------------------------------------------------------------------------|----------------------------------------------------------------------------------------------------|
| Seject D:\ray32\P1_6-7D\gradtomo\GRADIENT.GRD                                                                                                    | Determination of smoothing filter dimensions                                                              |
| Stop WET inversion after Number of WET tomography iterations : 23 iterations                                                                                                   | Minimal smoothing after each tomography iteration     Manual specification of smoothing filter, see below |
| or RMS error gets below         2.0 percent         con RMS error does not improve for n =         20 iterations         or WET inversion runs longer than         100 minutes | Half smoothing filter height : 2 columns grid rows                                                        |
| WET regularization settings<br>Wavepath frequency : 50 Hz Iterate                                                                                                    | Suppress artefacts below steep topography<br>Adapt shape of filter. Uncheck for better resolution.        |
| Ricker differentiation [-1:Gaussian,-2:Cosine]     -2     times       Wavepath width [percent of one period] :     3.5     percent     Iterate                                 | Maximum relative velocity update after each iteration<br>Maximum velocity update : 15.00 percent          |
| Wavepath envelope width [% of period]:     0.0     percent       Min. velocity     10     Max. velocity     6000     m/sec.                                                    | Smooth after each nth iteration only<br>Smooth nth iteration : n = 3 iterations                           |
| Gradient search method<br>C Steepest Descent<br>Gradient                                                                                                    | Smoothing filter weighting<br>C Gaussian                                                                  |
| Conjugate Gradient Parameters                                                                                                    | Uniform central row weight 100.0 [1100]                                                                   |
| CG iterations     //     Line Search iters.     2       Tolerance     0.001     Line Search tol.     0.0010                                                                    | Smooth velocity update before updating tomogram                                                           |
| Initial step         0.10         Steepest Descent step           Edit velocity smoothing         Edit grid file generation                                                    | Damping of tomogram with previous iteration tomogram Damping 0.900 □ Damp before smoothing                |
| Start tomography processing Reset Cancel                                                                                                    | Accept parameters Reset parameters                                                                        |

Fig. 6 : WET Tomo|Interactive WET (left) . Edit velocity smoothing (right).

| Edit WET r | uns - wave               | epath widt              | h                |            |         |                      |
|------------|--------------------------|-------------------------|------------------|------------|---------|----------------------|
| Run No.    | Freq. [Hz]               | Width [%]               | Width [ms]       | Iterations |         | ОК                   |
| Run 1      | pu.u                     | 30.0                    | 6.000            | 20         | Blank   | Cancel               |
| Run 2      | 50.0                     | 26.0                    | 5.200            | 20         | 🔲 Blank |                      |
| Run 3      | 50.0                     | 22.0                    | 4.400            | 20         | 🔲 Blank | Heset                |
| Run 4      | 50.0                     | 18.0                    | 3.600            | 20         | 🗌 Blank | VET runs active      |
| Run 5      | 50.0                     | 15.0                    | 3.000            | 20         | 🔲 Blank | Scale default widths |
| Run 6      | 50.0                     | 12.0                    | 2.400            | 20         | 🔲 Blank | Plot runs in Surfer  |
| Run 7      | 50.0                     | 10.0                    | 2.000            | 20         | 🔲 Blank | Prompt run misfit    |
| Run 8      | 50.0                     | 8.0                     | 1.600            | 20         | 🔲 Blank | Runs 10              |
| Run 9      | 50.0                     | 6.0                     | 1.200            | 20         | 🗌 Blank | Current run -1       |
| Run 10     | 50.0                     | 5.0                     | 1.000            | 20         | 🔽 Blank | Resume current run   |
| Blank b    | elow wavep<br>Inkafterea | oath envelo<br>ch run 🔽 | pe<br>Blank afte | r last run |         |                      |

Fig. 7 : WET Tomo|Interactive WET|Iterate . Edit WET runs for multiscale WET.

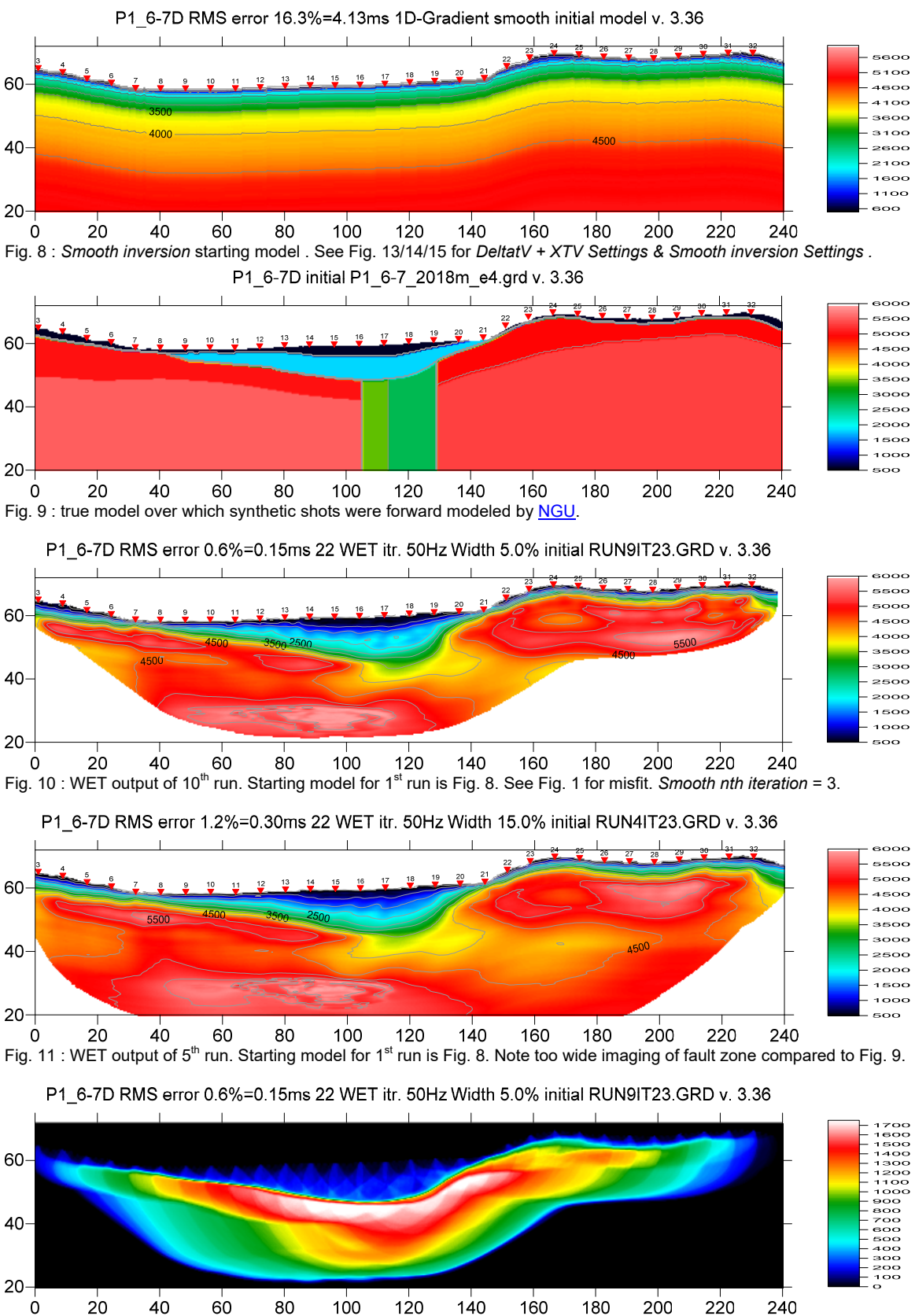

Fig. 12 : Wavepath coverage plot obtained with Fig. 10. Unit is wavepaths per pixel [1/m<sup>2</sup>] .

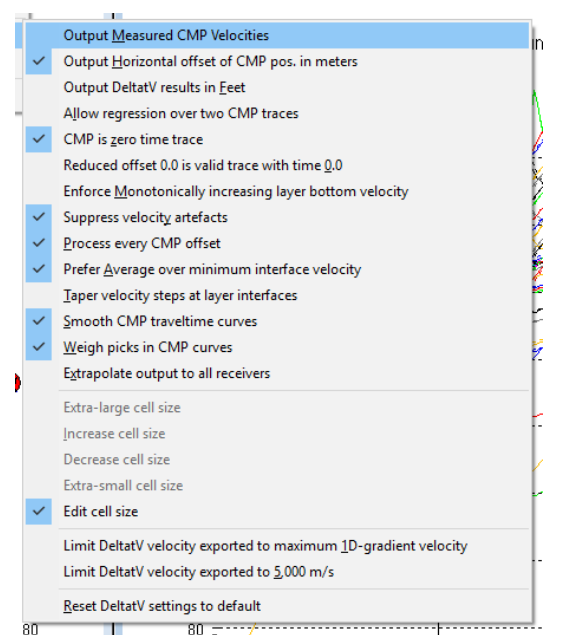

Fig. 13 : DeltatV[DeltatV Settings. Check Suppress velocity artefacts to enforce continuous CMP sorted traveltime curves and filter out bad picks from traveltime curves.

| XTV Parameters d                                          | ialog                                                   |                                     |        |  |  |
|-----------------------------------------------------------|---------------------------------------------------------|-------------------------------------|--------|--|--|
| 🔽 Enable Modif                                            | ied Dix layer inv                                       | ersion                              |        |  |  |
| Intercept time lay                                        | er inversion —                                          |                                     |        |  |  |
| Enable Intercept time layer inversion                     |                                                         |                                     |        |  |  |
| Minimum velocity ratio : 1.01 ratio                       |                                                         |                                     |        |  |  |
| Minimum velocity                                          | m/s                                                     |                                     |        |  |  |
| Multiple adjacent<br>Allow adjacent<br>Overlying layer ve | t Intercept time<br>nt Intercept laye<br>elocity step : | layer inversio<br>er inversion<br>0 | n      |  |  |
| Current layer velocity step : 25 percent                  |                                                         |                                     |        |  |  |
| Prefer measu                                              | ired layer top ve                                       | locity over in                      | verted |  |  |
| Gradient model                                            | Layer mode                                              | el                                  |        |  |  |
| Accept                                                    | <u>C</u> ancel                                          |                                     |        |  |  |

Fig. 14 : edit XTV parameters

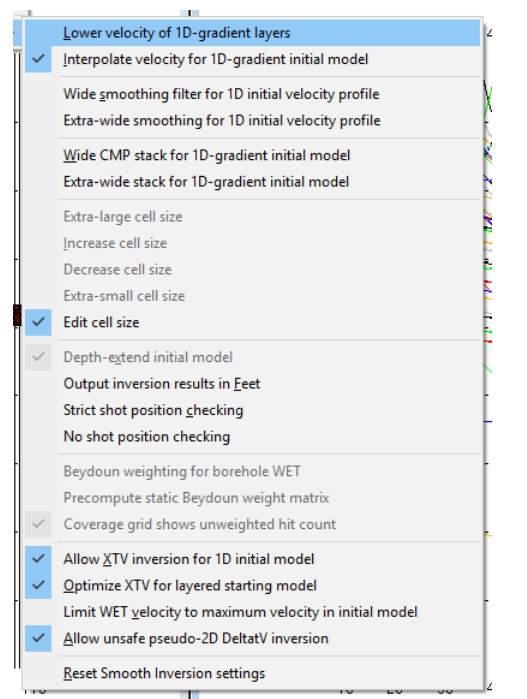

Fig. 15 : edit menu Smooth invert|Smooth inversion Settings

|   | <u>B</u> lank →                                               |
|---|---------------------------------------------------------------|
| ~ | <u>W</u> rite →                                               |
| ~ | <u>U</u> pdate imaged grid depth                              |
| ~ | Scale wa <u>v</u> epath width                                 |
| ~ | Scale WET filter height                                       |
| ~ | Disable wavepath scaling for short profile                    |
|   | Limit WET velocity to maximum velocity in initial model       |
|   | Limit WET velocity to <u>6</u> ,000 m/s                       |
| ~ | Edit maximum valid WET velocity                               |
|   | Safe line search with bracketing and Brent                    |
| ~ | Hybrid Conjugate Gradient update formula                      |
|   | Alternate coverage update during Conjugate Gradient inversion |
|   | Use full Steepest Descent step for Conjugate Gradient         |
|   | Disable traveltime grid <u>c</u> aching                       |
|   | Force RAM allocation                                          |
|   | Enable AWE physical memory page caching                       |
|   | Enable multi-core heap                                        |
|   | Reset WET tomography settings to default                      |

Fig. 16 : edit menu WET Tomo|WET tomography Settings

To restore database files and result files :

Subdirectories C:\RAY32\P1\_6-71D\GRADTOMO, ...\INPUT, ...\seis32\_GradTomo\_Mar19\_2019 and ...\model are available in this <u>.RAR archive</u>. Open the ...\GRADTOMO\WETRUN10\VELOIT23.PAR file e.g. with Windows Notepad editor to review *WET inversion* parameters used.

Use Rayfract<sup>®</sup> 3.36 command *Grid*|*Reset DeltatV and WET settings to .PAR file...* with file ...\GRADTOMO\WETRUN10\VELOIT23.GRD to reset your profile's *DeltatV and WET inversion settings* to ...\GRADTOMO\WETRUN10\VELOIT23.PAR.

Or quit our software via *File|Exit*. In Windows Explorer copy all 34 seis32.\* database files from directory ...\seis32\_GradTomo\_Mar19\_2019 into C:\RAY32\P1\_6-7D directory. Now reopen your profile with *File|Open Profile...* and C:\RAY32\P1\_6-7D\SEIS32.DBD.

## Summary :

NGU 2018 report with Fig. 4.5.2 showing *WET inversion* of above synthetic model data (Fig. 1) using DeltatV+XTV pseudo-2D refraction starting model and *Conjugate-gradient single-run WET inversion* is available at http://www.ngu.no/upload/Publikasjoner/Rapporter/2018/2018 015.pdf .

WET inversion shown in Fig. 10 using 10 WET runs with 7 Conjugate-Gradient iterations each and parameters shown in Fig. 6 and Fig. 7 took about 8 minutes on 2017 Apple iMac. This iMac comes with 2.3 GHz Intel Core i5 processor running 4 OpenMP threads under Windows 10 Pro 64-bit in Parallels Desktop 14 for Mac.

We recommend using our **1D-gradient starting model** with single-run or multirun WET inversion, as described above. Our **DeltatV+XTV starting model** as shown in our <u>twin tutorial</u> for above data shows strong artefacts which in this case cannot be completely removed by WET inversion. See <u>Sheehan et al.</u> 2005 for an evaluation of our Smooth inversion method using our 1D-gradient starting model.

Multirun WET inversion may not make sense except if you have very accurate first break picks and exact recording geometry. Check traveltime reciprocity in *Trace*|*Offset gather*. Also multirun WET inversion requires more time and effort to optimally tune the multirun schedule and WET smoothing.

We recommend using <u>overlapping receiver spreads</u> and profile-internal far-offset shots to reach deeper and more meaningful imaging of fault zones in basement.

Our Rayfract® software offers multiple interpretation methods and parameters to explore the nonuniqueness of the solution space. It is the user's job to sufficiently explore the solution space with our methods and varying parameters, and to find an appropriate combination of methods and parameters for each individual data set. This choice may be guided by a-priori information e.g. from boreholes or other geophysical methods.

We thank Dr. Georgios Tassis at NGU for making available above report and synthetic data.

For an objective comparison of tomographic refraction analysis methods see <u>Zelt et al. 2013</u> (JEEG, September 2013, Volume 18, Issue 3, pp. 183–194).

Copyright © 1996-2019 Intelligent Resources Inc. All rights reserved.